Wikiprint Book

Title: Zarządzanie polami i zakładkami

Subject: eDokumenty - elektroniczny system obiegu dokumentów, workflow i CRM -NewBusinessAdmin/Landing/FieldsTabsPersonalization

Version: 8

Date: 07/27/25 05:56:15

# **Table of Contents**

Zarządzanie polami i zakładkami Zobacz także Podręcznik użytkownika > Zarządzanie polami i zakładkami

## Zarządzanie polami i zakładkami

Wybrane formularze w systemie eDokumenty, np. okno sprawy czy dokumentu, mogą być dopasowywane do naszych potrzeb poprzez zarządzanie widocznością wybranych pól i zakładek. Dodatkowo możemy określić zakres działań, które mogą na wybranych polach wykonywać poszczególni użytkownicy.

Aby zarządzać wyświetlanymi w formularzu polami, klikamy obszar formularza prawym przyciskiem myszy, a następnie wybieramy z rozwiniętego menu Zarządzaj uprawnieniami do pól.

| Prog. koszt:® |   |                                | PLN | • |
|---------------|---|--------------------------------|-----|---|
| Szacunek:     | _ | undriver                       |     | * |
|               | 8 | Zarządzaj uprawnieniami do pól |     |   |

W polu **Pole formularza** wskazujemy nazwę pola. Następnie z listy poniżej wybieramy, wg jakiego podziału mają być przyznawane uprawnienia do pól, tzn. czy uprawniać będziemy pojedynczych pracowników, grupy, czy stanowiska. W przypadku wyboru grup, uprawniać możemy całe grupy lub wybranych członków, którzy wyświetlają się w oknie **Pracownicy z grupy**.

| 👫 Zarządzanie upra                                                        | awnieniami do pól formu                                                    | larza                                                            |                                                                                               | - <b>X</b> |
|---------------------------------------------------------------------------|----------------------------------------------------------------------------|------------------------------------------------------------------|-----------------------------------------------------------------------------------------------|------------|
| Zarządzaj uprawn<br>określenie pozion<br>zapisu oznacza, iż               | nieniami do wybranego<br>nu uprawnień. Dodanie<br>z pole to nie pokaże się | pola poprzez dodanie prac<br>pracownika lub grupę do<br>w ogóle. | cowników lub grup do listy uprawnionych oraz<br>uprawnionych oraz zabranie prawa do odczytu i | 8          |
| Pole formularza: •                                                        |                                                                            |                                                                  |                                                                                               |            |
| Wybierz listę:®                                                           | Lista grup                                                                 | •                                                                |                                                                                               |            |
| Grupy pracov                                                              | wników:                                                                    |                                                                  | 🔏 Uprawnieni: 0                                                                               |            |
| Administratoray<br>Nobody<br>Pracownicy z c<br>Nicuprawnieni<br>Nowak Jan | grupy: <sup>©</sup>                                                        | 4                                                                | Grupy<br>Klerownicy<br>Pracownicy                                                             |            |
| Systemu Admir                                                             | iisti ditoi                                                                |                                                                  | <ul> <li>Uprawnienia</li> <li>Odczyt</li> <li>Zapis</li> </ul>                                |            |
| Historia                                                                  |                                                                            |                                                                  |                                                                                               | Zamknij    |

Do przenoszenia elementów między oknami **Pracownicy**, **Grupy** lub **Struktura organizacyjna** a **Uprawnieni** używamy niebieskich strzałek umieszczonych na środku okna. Klikając podwójną strzałkę przenosimy wszystkie elementy za jednym razem, natomiast po kliknięciu pojedynczej jedynie zaznaczone.

Użytwkonikom możemy nadać prawa **do odczytu** lub **zapisu**. Zaznaczenie tylko pierwszej opcji spowoduje, że pole będzie jedynie wyświetlane bez możliwości jego uzupełniania. Zaznaczenie dodatkowo checkboxa **Zapis** umożliwi wpisywanie danych.

Jeśli jakieś pole ma nie być widoczne dla osoby/grupy, należy przenieść ją na listę Uprawnieni i odznaczyć checkboxy Odczyt oraz Zapis.

#### <u>Uwaga</u>

Zapisanie zmian w panelu **zarządzania uprawnieniami do pól formularza** sprawi, że będą one widoczne we wszystkich formularzach danego typu, tzn. jeśli przejdziemy do zarządzania uprawnieniami do pól z poziomu konkretnej sprawy i zapiszemy zmiany, będą one widoczne dla **wszystkich spraw**, nie tylko dla edytowanej.

Zarządzanie widocznością zakładek odbywa się analogicznie. Jedyną różnicą jest to, że okno zarządzania zakładkami wywołujemy po kliknięciu **nazwy** zakładki prawym przyciskiem myszy.

### <u>Uwaga</u>

Aby móc zarządzać widocznością pól i zakładek, niezbędne jest posiadanie uprawnienienia systemowego Ustawienia poziom 2 - ustawienia zaawansowane.

### Zobacz także

• Zmian poprzez edycję w tabeli Access